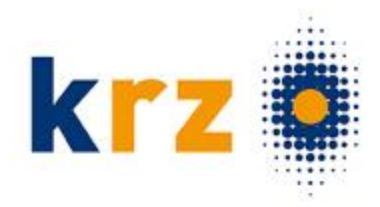

- > Sie können die Schülerdaten...
  - ...händisch für alle Schüler\*innen erfassen

| NEUIGKEITEN «       |   | Abgänge und Wechsel der Sekundarstufe II   |                                             | 2.                 | + schülenin anlegen |
|---------------------|---|--------------------------------------------|---------------------------------------------|--------------------|---------------------|
| Chainachuchlen      |   | 90 Колдурад Аларидисти саки Килалин Калали | ด์สุดภาพมีนี้กับ อาจากสา พระการ ด์คุณสา<br> | Schuptient, S      | ans actiones        |
| 🛱 Termine           | L |                                            | eer <sup>ee</sup>                           | ntage pro seder 25 | - 0.ven0 < >        |
| HAUPTMENŰ           |   |                                            |                                             |                    |                     |
| 🚊 Abginge / Wechsel |   | 1                                          |                                             |                    |                     |

- ... aus Ihrem Schulverwaltungsprogramm importieren

| HAUPTMENÜ «                | Importierung von Schülerdaten aus einem Schulverwa | altungsprogramm | 1                          |                      |     |   |                              |
|----------------------------|----------------------------------------------------|-----------------|----------------------------|----------------------|-----|---|------------------------------|
| G Übersicht                |                                                    |                 |                            |                      |     |   |                              |
| A Schülerinnen             | Uplead von Importdaten                             |                 |                            | 2 Import vorbereiten |     |   | B Importierung abgeschlossen |
| E <sup>†</sup> Anmeldungen |                                                    |                 |                            |                      |     | _ |                              |
| Pt8 Bildungsangebot        |                                                    |                 | Uploadparameter            |                      |     |   |                              |
| Schulpflichtüberwachung    |                                                    |                 | Schulueoualtuposprogramm A |                      | •   |   |                              |
| 🖽 Betriebe / MNT           |                                                    | 2               | scharter wartangsprogramme |                      |     |   |                              |
| ↑↓ Import / Export         | 1                                                  |                 | Importschema:              |                      | · 0 |   |                              |
| Import                     |                                                    |                 |                            |                      |     | • |                              |

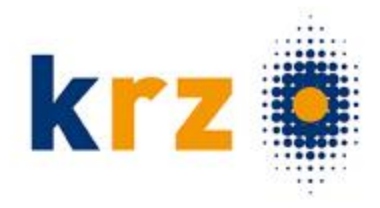

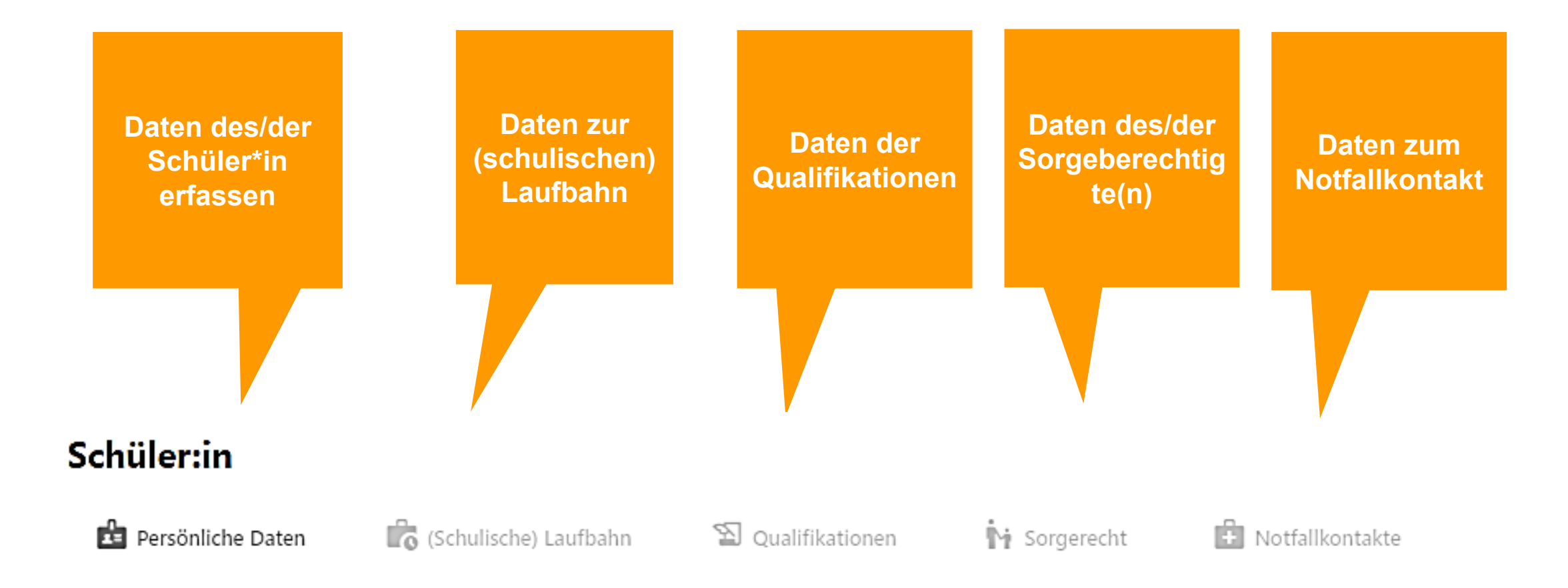

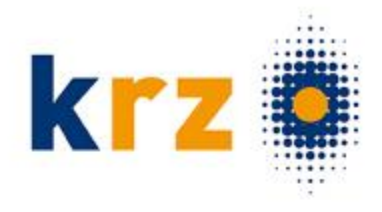

| NEUIGKEITEN «<br>Meldungen<br>Chatnachrichten                                          | Schüler:in Persönliche Daten 🕼 (Schulische) Laufbahn 🐒 Qualifikationen | 😽 Sorgerecht 📑 Notfallkontakt                       | 2                           | Abbrechen Zurück Weiter |
|----------------------------------------------------------------------------------------|------------------------------------------------------------------------|-----------------------------------------------------|-----------------------------|-------------------------|
| Termine                                                                                |                                                                        | Angaben zur Person                                  |                             | weiter klicken          |
| HAUPTMENÜ                                                                              | Persönliche Daten des                                                  | Anrede: *<br>Vorname: *<br>Nachname: *              | Herr  Max Müller            |                         |
| <ul> <li>■ Bewerbungen</li> <li>■ Bildungsangebot</li> <li>■ Betriebe / MNT</li> </ul> | Schulers eintragen                                                     | Geburtsname:<br>Geburtsdatum: *                     | 1.1.2008                    |                         |
| <ul> <li>Import / Export</li> <li>Berichte &amp; Statistiken</li> </ul>                |                                                                        | Geburtsland, Geburtsort: * 1. Staatsbürgerschaft: * | Deutschland    deutsch      |                         |
| 🔁 Druckmanager                                                                         | * Mit Sternchen                                                        | 2. Staatsbürgerschaft:<br>Zuwanderungsgeschichte: * | Bitte auswählen             |                         |
| ADMINISTRATION                                                                         | hinterlegte Felder sind<br>Pflichtfelder                               | Geschlecht: *<br>Konfession: *                      | evangelisch •               |                         |
|                                                                                        |                                                                        | Anschrift                                           |                             |                         |
|                                                                                        |                                                                        | Adressart: * Staat: * Dectleitrachl und Oth *       | Anschrift ×   Deutschland × |                         |
|                                                                                        |                                                                        | Ortsteil:<br>Straße, Hausnummer: *                  | Musterweg 1                 |                         |

Adresszusatz:

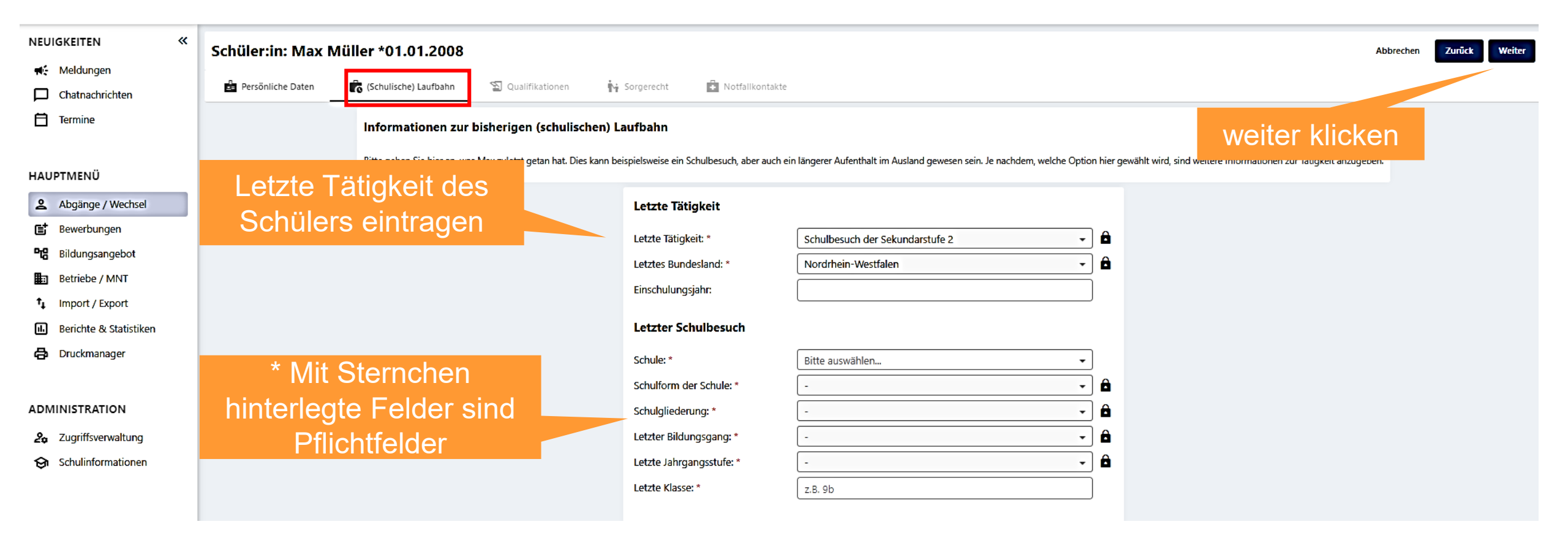

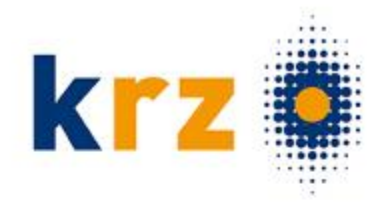

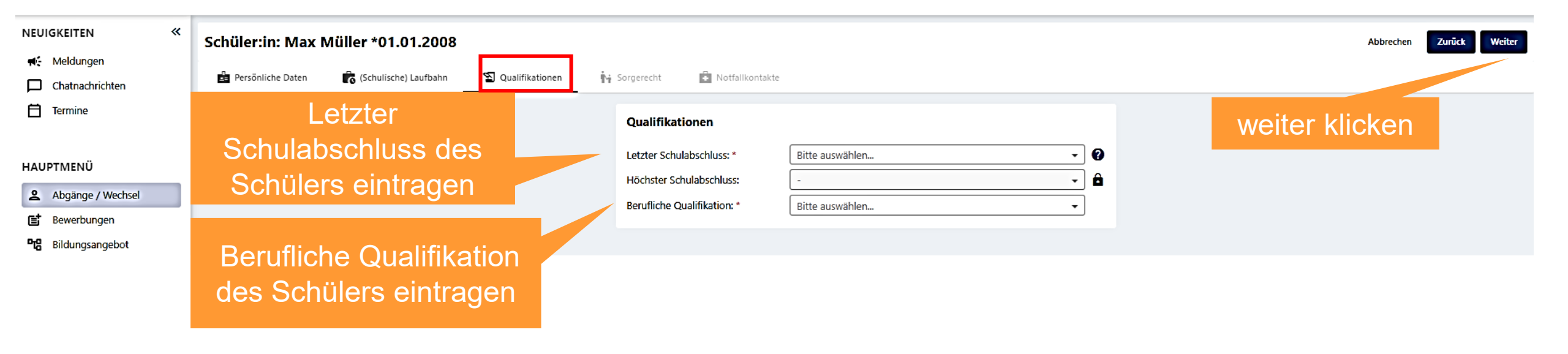

| Aufgaben<br>Schülerda                                                                                                    | der abg<br>aten – ha                                        | gebenden<br>ändisch e                                 | Schulen<br>rfassen                                           | rgeberechtigter<br>hinzufügen         | kr                                          | <b>Z</b>                   |
|----------------------------------------------------------------------------------------------------|-------------------------------------------------------------|-------------------------------------------------------|--------------------------------------------------------------|---------------------------------------|---------------------------------------------|----------------------------|
| Schüler:in: Max Müller *01.01.20                                                                                                    | 08                                                          |                                                       |                                                              |                                       | Abbrecher                                   | Zurück Weiter              |
| Informationen zum Sorgerecht<br>Hier werden erziehungsberechtigte Personen oder ein V                                                                                                    | ormund von, in der Regel, minderjährige                     | n Schüler:innen erfasst. Bitte hinterlegen Sie für mi | nderjährige Schüler:innen mindestens eine und maximal zwei l | versonen. Für volljährige Schüler:inr | + Sorge<br>nen ist diese Angabe freiwillig. | berechtigten hinzufügen    |
| Vorname Nachn                                                                                                    | ine Institu                                                 | ution Sorgerechtart                                   | Sorgeberechtigtenrolle                                       |                                       | Aktionen                                    |                            |
| geberechtigter erstellen erstellen e | Sorgeberechtigten<br>rfassen<br>Sorgeberechtigter erstellen |                                                       | Klick auf + Erstellen                                        | ×                                     |                                             |                            |
| meiroemes Songerecht *                                                                                                    | Person Anschrift                                            | t Kontaktdaten                                        |                                                              |                                       | Sorgeberechtigter erstellen                 |                            |
| eredziele · · ·                                                                                                    | Deutschland                                                 | -                                                     | S2657 Lemgo                                                  | -                                     | Person Anschrift                            | Kontaktdaten               |
| a * ind *                                                                                                    | Advenant *<br>Anschrift                                     |                                                       |                                                              | •                                     | m.mustermann@test.de                        | 20 /                       |
| 57.50                                                                                                    | Ortabell Straßer<br>Ortsteil Muste                          | erweg                                                 | Adressource<br>2.B. c/o Fam. Mut                             | stermann                              | 0526155566666                               |                            |
| ler<br>o/sti                                                                                                    | (                                                           | 9/60                                                  | 1/15                                                         | c/100                                 | +                                           | 13 /<br>Erstellen Abbreche |

| :hüler:in: Max Müller *01.01.200                                                                                                    |                                                                                                    |                                                                                                    | SCII Noti<br>hir           | allkontakt<br>zufügen | Abbrechen Zurück Speiche    |
|----------------------------------------------------------------------------------------------------|----------------------------------------------------------------------------------------------------|----------------------------------------------------------------------------------------------------|----------------------------|-----------------------|-----------------------------|
| Persönliche Daten 🔓 (Schulische) Laufbahn                                                                                                    | n 🐒 Qualifikationen 🙀 Sorgerecht                                                                            | Notfallkontakte                                                                                                    |                            |                       |                             |
| <b>lotfallkontakte</b><br>usätzlich zu den Sorgeberechtigten Person/en können hi<br>ie Angaben sind freiwillig. Sie können diesen Tab also, we | er weitere Kontakte angegeben werden, mit denen die<br>enn gewünscht, überspringen.                         | Schule im Notfall in Kontakt treten kann.                                                                                            |                            |                       | + Notfallkontakt hinzufügen |
| Vomame                                                                                                    | Nachname                                                                                                    | Telefonnummer                                                                                                    |                            | Rolle Aktionen        |                             |
|                                                                                                    |                                                                                                    | Es wurden keine Notfallkont                                                                                                    | akte erfasst.              |                       |                             |
| des Notfallkontakts<br>erfassen                                                                                                    | Notfallkontakt erstellen<br>Bitte geben sie hier die Daten des N                                            | lotfallkontakts ein. Eine Reihenfolge, wie die Personen k                                                                            | ontaktiert werden, gibt es |                       |                             |
|                                                                                                    |                                                                                                    |                                                                                                    |                            |                       |                             |
|                                                                                                    | Rolle *                                                                                                    | Rolle                                                                                                    |                            |                       |                             |
|                                                                                                    | Rolle *<br>Anrede:                                                                                          | Rolle<br>Bitte auswählen                                                                                                    | @<br>                      |                       |                             |
|                                                                                                    | Rolle *<br>Anrede:<br>Vorname: *                                                                            | Rolle<br>Bitte auswählen<br>Vorname                                                                                                  | •                          |                       |                             |
|                                                                                                    | Rolle *<br>Anrede:<br>Vorname: *<br>Nachname: *                                                             | Rolle<br>Bitte auswählen<br>Vorname<br>Nachname                                                                                      |                            |                       |                             |
|                                                                                                    | Rolle *<br>Anrede:<br>Vorname: *<br>Nachname: *<br>Telefonnummer: *                                         | Rolle<br>Bitte auswählen<br>Vorname<br>Nachname<br>Telefonnummer                                                                     |                            |                       |                             |
|                                                                                                    | Rolle *<br>Anrede:<br>Vorname: *<br>Nachname: *<br>Telefonnummer: *<br>Weitere Telefonnummer:               | Rolle         Bitte auswählen         Vorname         Nachname         Telefonnummer         Weitere Telefonnummer                   |                            |                       |                             |
|                                                                                                    | Rolle *<br>Anrede:<br>Vorname: *<br>Nachname: *<br>Telefonnummer: *<br>Weitere Telefonnummer:<br>Bemerkung: | Rolle         Bitte auswählen         Vorname         Nachname         Telefonnummer         Weitere Telefonnummer         Bemerkung |                            | Klick auf + Ers       | tellen                      |